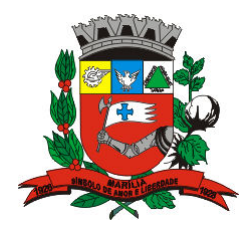

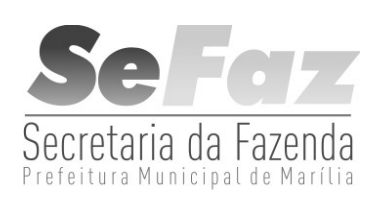

# CARTILHA DE UTILIZAÇÃO DO SIGISS E DO SIGIPM

# SISTEMA INTEGRADO DE GERENCIAMENTO DO IMPOSTO SOBRE SERVIÇOS

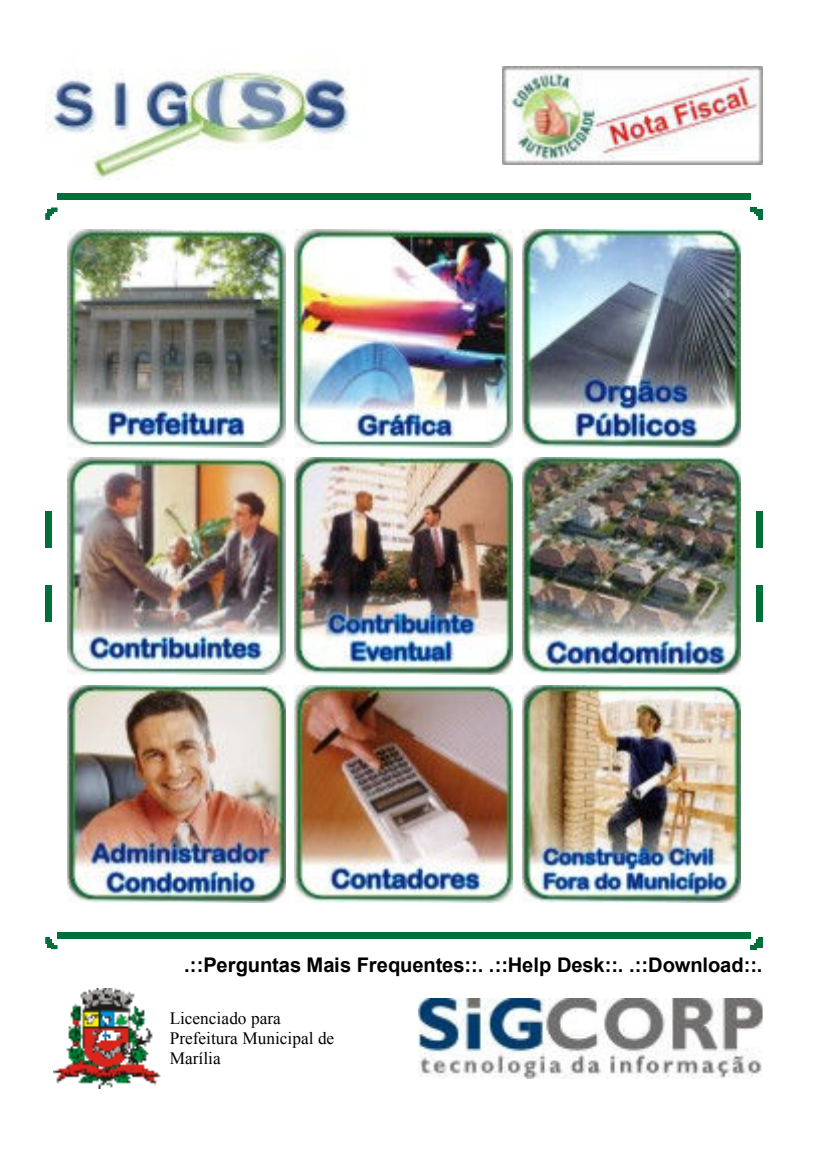

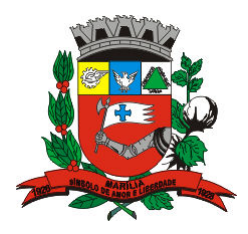

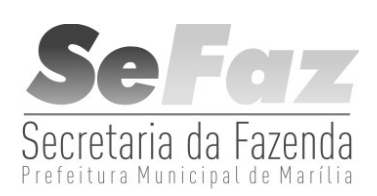

#### **APRESENTAÇÃO**

O Sistema Integrado de Gerenciamento de Imposto Sobre Serviços – SIGISS – é um sistema para gerenciamento do Imposto Sobre Serviços de Qualquer Natureza – ISSQN – cujo objetivo é promover a administração e controle da arrecadação deste imposto. O sistema é totalmente operacionalizado pela Internet, de forma extremamente simples, de fácil utilização, sem a necessidade de utilização de qualquer programa especial. Toda troca de informação dá-se através de preenchimento de telas (via internet), ou seja, para acessar o SIGISS há somente a necessidade de utilização de programas normais para acesso à internet. O Sistema encontra-se disponível 24 horas por dia e 7 dias por semana, podendo ser acessado de qualquer computador com acesso a Internet. Farão uso do sistema todas as PESSOAS JURÍDICAS estabelecidas no Município, sejam elas Prestadoras ou Tomadoras de Serviços, e todas as pessoas físicas inscritas no cadastro municipal, que optarem pela utilização da nota fiscal eletrônica – NF-e.

Esta apostila tem como objetivo mostrar como é feito o acesso ao Módulo Contribuintes e a emissão de Notas Fiscais Eletrônicas e suas respectivas funções.

#### Método de Acesso ao Sistema SISISS

Para efetuar o acesso ao sistema é necessário acessar a página da Prefeitura de Marília no endereço www.marilia.sp.gov.br e clicar no ícone SIGISS:

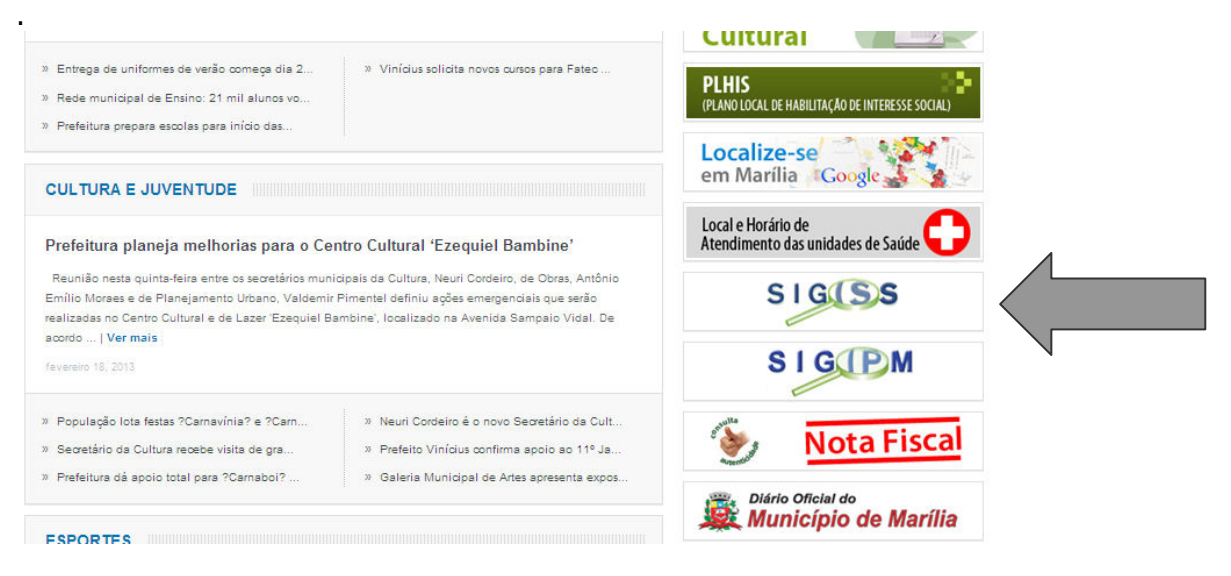

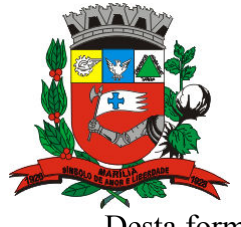

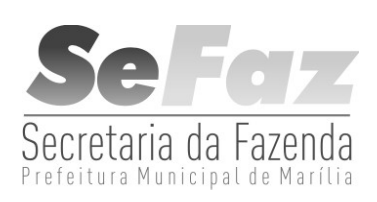

Desta forma, terá acesso à seguinte página:

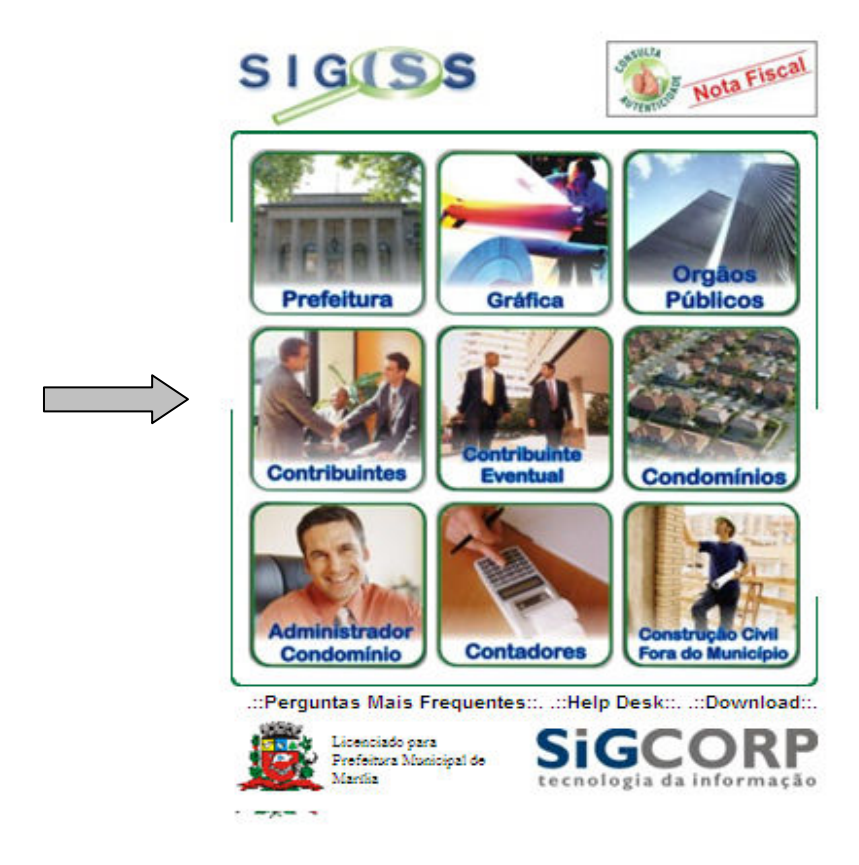

Ao clicar no ícone <u>CONTRIBUINTES</u>, será solicitando o login, senha e o número de confirmação, que deverá ser copiado o número informado ao lado (o login é o número da inscrição municipal, também conhecido por <u>CCM</u>):

| https://marilia.sigiss.com.br/contribution | nte/login.php           |                            |
|--------------------------------------------|-------------------------|----------------------------|
| SIGUSS                                     | 1.002                   | Esqueci a senha i. Sair i. |
| Contribuinte                               |                         |                            |
|                                            |                         |                            |
|                                            |                         |                            |
|                                            | Login:                  |                            |
|                                            | Senha:                  |                            |
|                                            | Confirmação: 8515<br>Ok |                            |
|                                            |                         | 1                          |

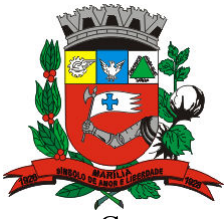

Esqueci Senha

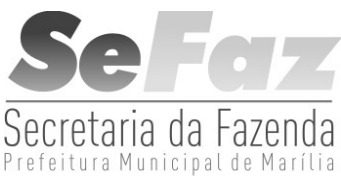

Caso o contribuinte não tenha a senha, a mesma poderá ser obtida através do <u>SIGIPM</u> ou através do <u>ESQUECI MINHA SENHA</u>, no canto superior direito da tela aberta ao clicar em <u>CONTRIBUINTES</u>.

| Login:  |    |
|---------|----|
|         |    |
| E-mail: |    |
|         | Ok |
|         |    |

Para a obtenção da senha por este processo, é necessário ter o e-mail cadastrado no SIGISS. Caso não o tenha, entre em contato com a Prefeitura para atualizar o cadastro.

Com relação ao SIGIPM, poderá obter informações ao final desta apostila.

Ao preencher todos os campos, o contribuinte acessará o sistema SIGISS, onde teremos a seguinte tela:

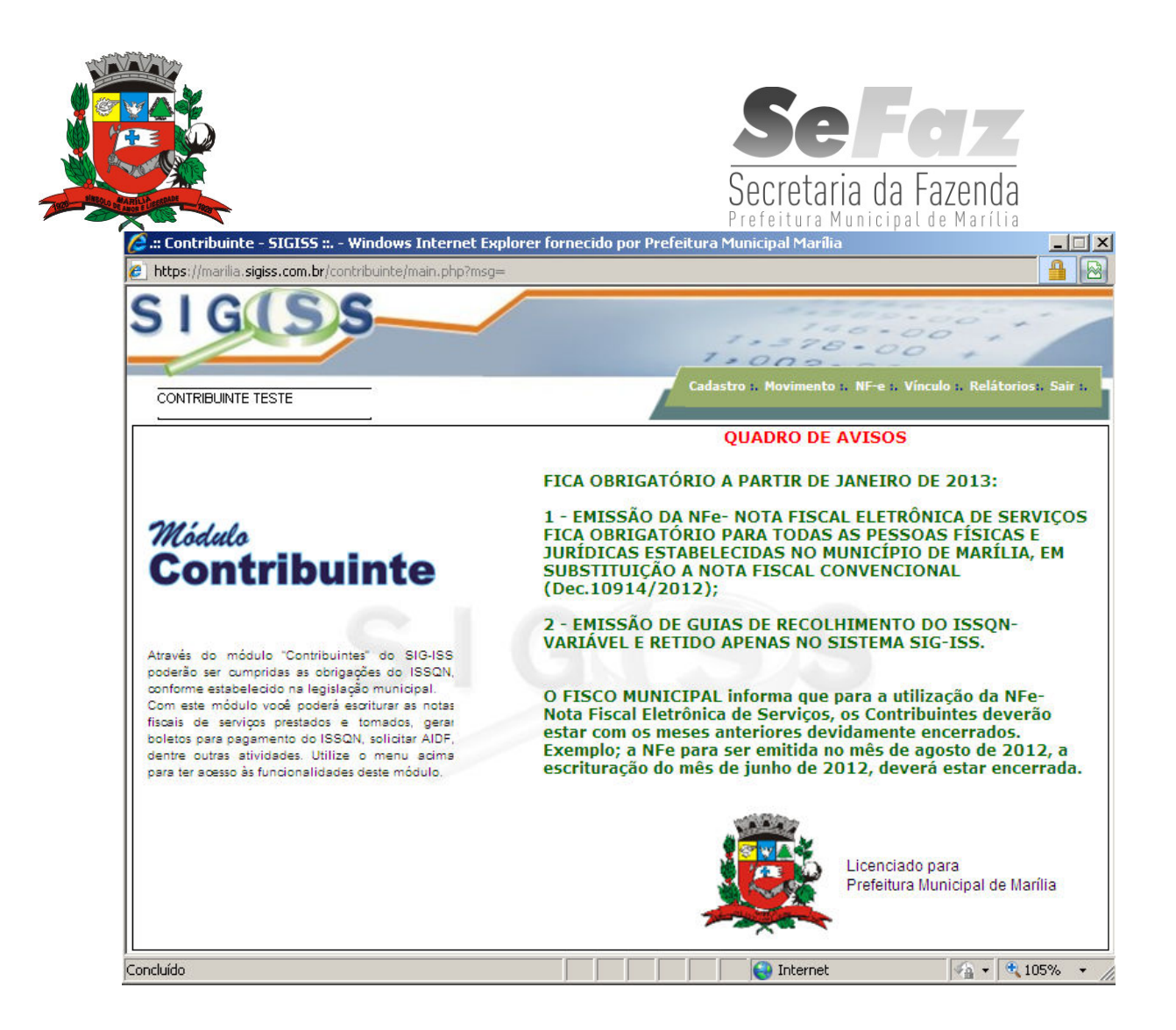

Como podemos perceber, existe uma barra de tarefas verde, na parte superior. Inicialmente, falaremos sobre como emitir a NF-e,

Para emissão da NF-e clique no link na barra de tarefas NF-e e preencha os campos em aberto.

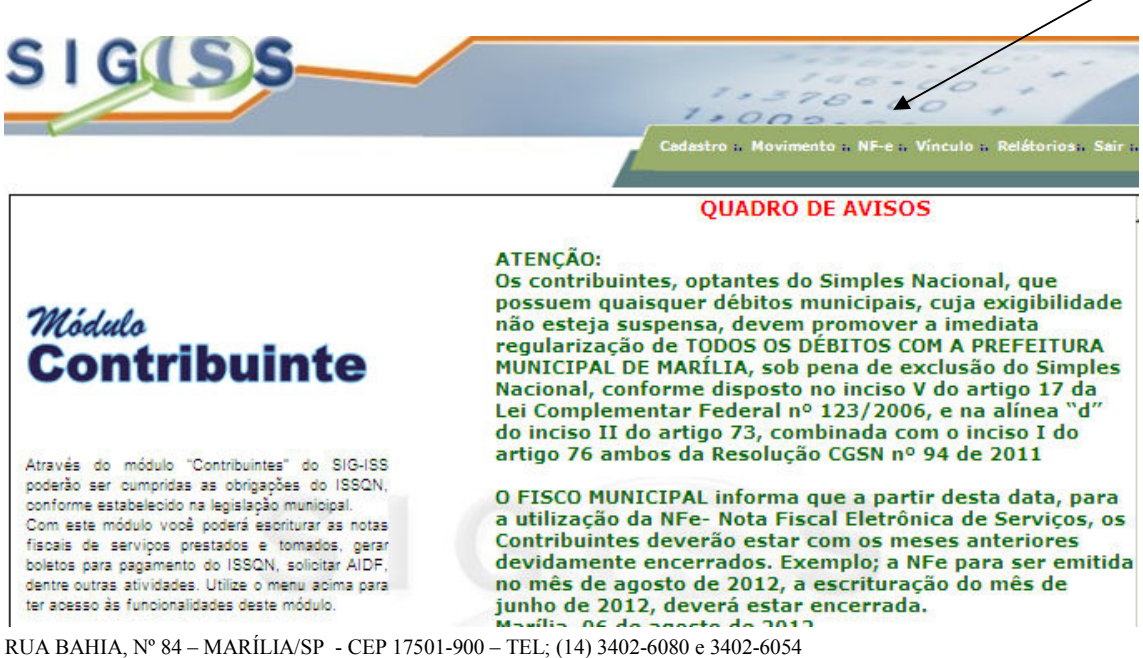

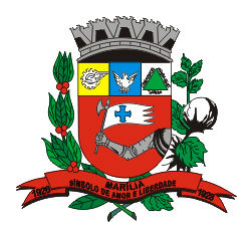

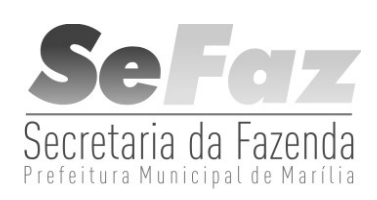

Abrirá a seguinte tela:

| SIGSS | 1.378.000 +                                                |
|-------|------------------------------------------------------------|
|       | Cadastro & Movimento & NF-e & Vínculo & Relátorios: Sair & |

| Ir<br>T |
|---------|

| Devido (R\$) |                                                                |                                                                                     |                                                                                                   |                                                                                                    |                                                                                                    |
|--------------|----------------------------------------------------------------|-------------------------------------------------------------------------------------|---------------------------------------------------------------------------------------------------|----------------------------------------------------------------------------------------------------|----------------------------------------------------------------------------------------------------|
| 0,00         |                                                                |                                                                                     |                                                                                                   | Enviar Arquivo (L                                                                                                    | ote)                                                                                                    |
| Razão Socia  | / Nome (Tomad                                                  | or):                                                                                |                                                                                                   | CPF/CNPJ (Toma                                                                                                    | dor):                                                                                                    |
| -            |                                                                |                                                                                     |                                                                                                   |                                                                                                    |                                                                                                    |
| Atividade:   | % Mun:                                                         | % Simp                                                                              | les: Local do Serviço:                                                                            | Tipo de Tributaç                                                                                                    | ;ão:                                                                                                    |
|              |                                                                | -                                                                                   | 💌 🔲 Fora Municipio                                                                                | Cancelada                                                                                                    | •                                                                                                    |
| lor (R\$):   |                                                                |                                                                                     |                                                                                                   |                                                                                                    |                                                                                                    |
|              |                                                                |                                                                                     |                                                                                                   |                                                                                                    |                                                                                                    |
|              |                                                                |                                                                                     |                                                                                                   |                                                                                                    |                                                                                                    |
|              |                                                                |                                                                                     |                                                                                                   |                                                                                                    |                                                                                                    |
|              |                                                                |                                                                                     |                                                                                                   |                                                                                                    | -                                                                                                    |
|              |                                                                |                                                                                     |                                                                                                   |                                                                                                    | *                                                                                                    |
|              |                                                                |                                                                                     |                                                                                                   |                                                                                                    | 4                                                                                                    |
|              | Retençâ                                                        | io PIS                                                                              | □ Reter                                                                                           | nção COFINS                                                                                                    | ×                                                                                                    |
|              | <br>□ Retençâ<br>□ Retençâ                                     | io PIS<br>io CSLL                                                                   | □ Reter                                                                                           | nção COFINS<br>elamento                                                                                                    | ×                                                                                                    |
|              | Devido (R\$)<br>0,00<br>Razão Social<br>Vividade:<br>or (R\$): | Devido (R\$)<br>0,00<br>Razão Social / Nome (Tomad<br>Xtividade: % Mun:<br>0 (R\$): | Devido (R\$)<br>0,00<br>Razão Social / Nome (Tomador):<br>Xtividade: % Mun: % Simple<br>or (R\$): | Devido (R\$)<br>0,00<br>Razão Social / Nome (Tomador):<br>Atividade: % Mun: % Simples: Local do Serviço:<br>tividade: % Mun: % Simples: Local do Serviço:<br>or (R\$): | Devido (R\$)  0,00  Razão Social / Nome (Tomador):  CPF/CNPJ (Toma  CPF/CNPJ (Toma  Atividade: % Mun: % Simples: Local do Serviço: Tipo de Tributad  trividade: % Mun: % Simples: Local do Serviço: Tipo de Tributad  or (R\$): |

Inicialmente, selecione o Tipo de Tomador dos serviços:

TIPO TOMADOR: PFNI (pessoa física não identificada)

Exportação – quando o serviço tiver resultado no exterior.

**FÍSICA** – onde deverá preencher o CPF do cliente, caso não tenha cadastro, abrirá a opção **NOVO** para incluir este CPF no banco de dados.

**PESSOA JURÍDICA DO MUNICÍPIO** - deverá preencher o CCM, ou o CNPJ ou a RAZÃO SOCIAL do cliente.

**PESSOA JURÍDICA DE FORA** – preencher os mesmos dados, caso não esteja cadastrado, abrirá a opção **NOVO**, para incluir no banco de dados.

| Emissão de No         | ta Fiscal Eletrônic |
|-----------------------|---------------------|
| Faturamento (R\$)     | ISS Devido (R\$)    |
| 24.959,98             | 860,92              |
| Tipo Tomador:         | Razão Social / N    |
| Selecione             | <b>•</b>            |
| Selecione             | ade:                |
| PFNI                  |                     |
| Exportação            |                     |
| Física                | <b>₹</b> \$):       |
| Juridica do Municipio |                     |
| Juridica de Fora      |                     |
| Descrição Atividade   |                     |

RUA BAHIA, Nº 84 - MARÍLIA/SP - CEP 17501-900 - TEL; (14) 3402-6080 e 3402-6054

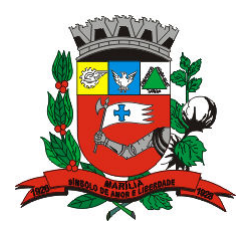

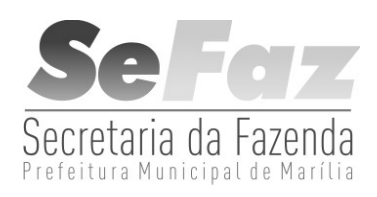

Ao optar por Pessoa Física, Jurídica do Município ou Jurídica de Fora do Município, terá a opção de busca por CCM, CNPJ/CPF ou Nome/Razão Social:

| Er  | nissão ( | de Nota Fiscal E | letrônica           |                     | ×         | ٢ |
|-----|----------|------------------|---------------------|---------------------|-----------|---|
| Fat | Pesqu    | isar contribuint | e                   |                     | ×         |   |
| Tip | CCM:     | CPF/CNPJ:        | Nome Fantasia / Raz | zão social:         |           | 1 |
| Ju  |          |                  |                     |                     |           |   |
| Có  |          |                  |                     |                     | Pesquisar |   |
|     | COM      |                  | Trans Fatadual      | Nama / Daaña Casial | ▼         |   |
| Dar | CCM      | CPF / CNPJ       | Insc. Estadual      | Nome / Kazao Social | Endereço  |   |
| 112 |          |                  |                     |                     |           |   |

Como exemplo, temos a Prefeitura de Marília:

| E   | missão | de Nota Fisca  | l Eletrônica   |                                 |                          | ×   |
|-----|--------|----------------|----------------|---------------------------------|--------------------------|-----|
| Fat | Pesq   | uisar contribu | inte           |                                 | ×                        | 3   |
| Tio | CCM:   | CPF/CNPJ:      | Nome Fa        | antasia / Razão social:         |                          |     |
| Ju  |        |                |                |                                 |                          |     |
| Có  |        |                |                |                                 | Pesquisar                | IEI |
|     |        |                |                |                                 |                          | ⊡   |
| Dat | ССМ    | CPF / CNPJ     | Insc. Estadual | Nome / Razão Social             | Endereço                 |     |
| 18  | 38061  | 44477909000100 |                | PREFEITURA MUNICIPAL DE MARILIA | BAHIA R, 40 - / 17501900 |     |
| De  |        |                |                |                                 |                          |     |
|     |        |                |                |                                 |                          |     |

Ao obter a busca, clique sobre o nome, sendo que a linha ficará marcada de azul, em seguida clique em OK, onde preencherá a primeira parte da NF-e:

,

| Emissão de Nota Fiscal Eletrôni                                                                                                    | са                    |                                                                         |                        | ×                                                              |
|----------------------------------------------------------------------------------------------------|-----------------------|-------------------------------------------------------------------------|------------------------|----------------------------------------------------------------|
| Faturamento (R\$)     ISS Devido (R\$)       95.297,20     4.699,67       Tipo Tomador:     Razão Social / I       Juridica do Municipio     PREFEITURA M | Nome (Tomado          | or):                                                                    |                        | Enviar Arquivo (Lote)<br>CPF/CNPJ (Tomador):<br>44477909000100 |
| Código: Descrição Atividade:<br>901 HOSPEDAGEM DE QUALQUE<br>Data Emissão Valor (R\$):<br>19/03/2013<br>Descrição Atividade                               | % Mun:<br>R N 3.00    | % Simples:<br>-<br>2.00<br>2.79<br>3.50<br>3.84<br>3.87<br>4.23<br>4.26 | Local do Serviço       | : Tipo de Tributação:<br>io Tributada tomador.▼                |
| <ul> <li>Retenção INSS</li> <li>Retenção IR</li> <li>Dados para substituir RPS</li> </ul>                                                                 | □ Retenção □ Retenção | 4.31<br>4.61<br>4.65<br>5.00                                            | □ Re<br>□ Pai<br>□ Vis | tenção COFINS<br>rcelamento<br>ualizar NF-e após emissão       |

|                                                                                           |                              | /                                        | <b>Secretaria da Fazenda</b><br>Prefeitura Municipal de Marília |
|-------------------------------------------------------------------------------------------|------------------------------|------------------------------------------|-----------------------------------------------------------------|
| Emissão de l<br>Faturamento (R\$<br>24.959,98<br>Tipo Tomador:<br>Selecione<br>Código: De | Nota Fis<br>Pesqu<br>Código: | scal Eletrônica<br>isar código<br>Nome:  | Pesquisar<br>e                                                  |
| Data Emissão<br>18/03/2013<br>Descrição Atividar<br>Retenção INS<br>Retenção IR           | Código<br>1601               | Nome<br>5.00% - SERVIÇOS DE TRANSPORTE D | E NATUREZA MUNICIPAL                                            |

**DESCRIÇÃO DA ATIVIDADE** - efetuar a descrição do serviço prestado, e demais informações que achar necessária, inclusive com relação à retenção de outros tributos.

Com relação ao valor da NF-e, deverá ser preenchido o campo, sem separador de milhar, utilizando apenas a vírgula para separar os centavos:

| Tipo Tomador: Razão So            | cial / Nome (Tomador):   | (                 | CPF/CNPJ (Tomador): |
|-----------------------------------|--------------------------|-------------------|---------------------|
| Juridica do Municipio 📃 🔽 PREFEIT | URA MUNICIPAL DE MARILIA | 444               | 477909000100        |
| Código:Descrição Atividade:       | % Mun:                   | Local do Serviço: | Tipo de Tributação: |
|                                   |                          | 🗖 Fora Municipio  | Tributada tomador 💌 |
| Data Emissão Valor (R\$):         |                          |                   |                     |
| 18/03/2013 🔽 55437,25             |                          |                   |                     |
| Descrição Atividade               |                          |                   |                     |
|                                   |                          |                   |                     |
|                                   |                          |                   | V                   |

Após o preenchimento de todos os campos, clique em <u>EMITIR NF-e</u>, a nota será salva e o sistema já ficará pronto para emitir nova nota. Para visualizar a nota emitida, clique em <u>Histórico de Emissões</u> onde aparecerão todas as notas emitidas dentro do mês. Para visualizar a Nota Emitida, clique na nota, que ficará marcada, e em seguida clique em imprimir. Desta forma abrirá um arquivo em formato .PDF, que poderá ser salva e enviada por e-mail.

|           |                        |           |                     |            |                   | Se                    | S<br>cret | aria da           | Fazenda            |
|-----------|------------------------|-----------|---------------------|------------|-------------------|-----------------------|-----------|-------------------|--------------------|
| e nccp:   | s://marilla.sigiss.cor | n.or/pren | eicura/main.pnp/ms; | ]=         |                   |                       |           |                   |                    |
| S         | and logado: CLAUDIO    | PEREIRA   | ;                   | Admin      | istrador I. Atend | imento:. Fiscalização | 1. Consu  | lta Fisc. i. Rela | štorios 1. Sair 1. |
|           | Emissão d              | le Not    | a Fiscal Eletr      | ônica      |                   |                       |           |                   | ×                  |
|           | Faturamento (          | R\$) I    | SS Devido (R\$)     |            |                   |                       |           | i/                | -4-3               |
|           | Histórico de           | : Emis    | são NF-e            |            |                   |                       |           |                   | ×                  |
|           | Filtro                 | Nota      | Nosso Número        | Emissão    | Competência       | Situação              | Serv.     | Valor(R\$)        | Tom                |
|           | Data Inicial:          |           |                     | 07/11/2012 | //11/2012         | Trib. no Prestador    | 1401      | 300,00            | 5205628            |
|           | Filtrar                |           |                     |            |                   |                       |           |                   |                    |
| 2         |                        | •         |                     |            |                   |                       |           |                   | E                  |
|           |                        |           |                     |            |                   | Cancela               | r In      | nprimir           | Fechar             |
|           |                        |           | Cadastrar Lo        | ogo NF-e   | Emitir NF-e       | Historico Emissõ      | es        | Imprimir em       | Lote               |
| Concluído |                        |           |                     |            |                   | 😜 Internet            |           | - A               | 🔍 100% 🔻 🏿         |

Caso o contribuinte constate algum erro na NF-e, é só clicar em cima da nota, que ficará marcada de azul, e depois clicar em cancelar.

# O prazo permitido para o cancelamento de qualquer NF-e será até o dia 10 (dez) do mês posterior à sua emissão.

Poderá, também, ser utilizada ferramenta **DADOS PARA SUBSTITUIR RPS**, quando o contribuinte tiver que emitir a NF-e com data retroativa. Ocorre nos momentos em que a Internet não esteja disponível para o prestador. Ao clicar nesta ferramenta, abrirá os seguintes campos: **número** (que deverá ser feito um controle interno), **série "A"**, subsérie não é necessário preencher, e **data no formato xx/xx/201x**.

|     | Reten   | ção INSS    |            | 🗖 Reter   | nção PIS    |
|-----|---------|-------------|------------|-----------|-------------|
|     | Reten   | ção IR      |            | 🗖 Reter   | nção CSLL   |
|     | 🔽 Dados | para substi | tuir RPS   |           |             |
|     | Número: | Série:      | Sub-Série: | Emissão:  |             |
|     |         |             |            |           |             |
|     |         |             | Cadastrar  | Logo NF-e | Emitir NF-e |
| - 6 |         |             |            |           |             |

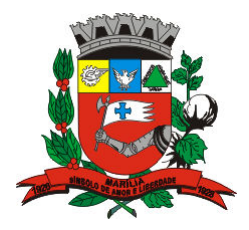

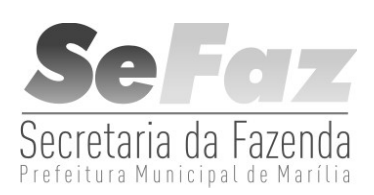

Para visualizar notas com datas de emissão anteriores ao mês vigente, deverá utilizar o **filtro**, no Histórico de Emissão NF-e, onde poderá filtrar pelo número da nota fiscal, ou por período, preenchendo a Data Inicial e a Data Final, e clicar em filtrar.

Ao final do mês corrente ou início do próximo mês, clique em <u>MOVIMENTO</u>, ALTERAR para selecionar o mês, <u>ENCERRAMENTO e ENCERRAR MÊS</u>. Assim, fica liberada a emissão de novas notas, bem como poderá ser emitido o BOLETO para o recolhimento do ISSQN.

Se aparecer a mensagem "EXISTE MÊS EM ABERTO" deverá verificar em RELATÓRIOS, quais os meses que constam como aberto, e encerrar a escrituração, até o mês anterior ao vigente.

|                                | Cedest                 | ro n Movimento n NF-e n Vinculo | 1. Relátorios. Sair 1. |
|--------------------------------|------------------------|---------------------------------|------------------------|
|                                |                        |                                 |                        |
| Declaração Mensal de Movimento |                        | /                               | /                      |
|                                | Mês de<br>Competência: | Nov / 2012                      | Alterar                |
| Serviços Prestados             |                        | Último Encerra                  | mento Out/2012         |
| 🖌 Escrituração Fiscal          |                        |                                 |                        |
| ✓ Encerramento                 |                        |                                 |                        |
| ✓ Boletos                      |                        |                                 |                        |
| V Livro Fiscal                 |                        |                                 |                        |
| ✓ Ferramentas NF-e             |                        |                                 |                        |
| Serviços Tomados               |                        | Último Encerra                  | mento Out/2012         |
| 🌱 Escrituração Fiscal          |                        |                                 |                        |
| ✓ Encerramento                 |                        |                                 |                        |
| ✓ Boletos                      |                        |                                 |                        |
| Livro Fiend                    |                        |                                 |                        |

Se o contribuinte tiver ISSQN a recolher, ao encerrar o mês será gerado o BOLETO para o recolhimento.

O contribuinte poderá, também, emitir boletos avulsos para o recolhimento do ISSQN Variável ou atualizar os boletos vencidos e não pagos, alterando o movimento para o mês do boleto vencido, clicar em <u>BOLETOS, BOLETO AVULSO E 2º VIA.</u> <u>CLIQUE NO BOLETO VENCIDO QUE FICARÁ AZUL, CLICAR 2ª VIA,</u>

RUA BAHIA, Nº 84 – MARÍLIA/SP - CEP 17501-900 – TEL; (14) 3402-6080 e 3402-6054

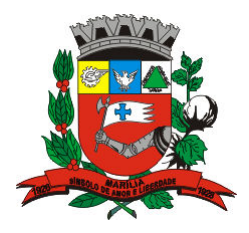

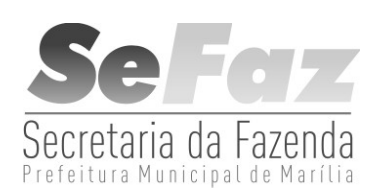

## COLOCAR A DATA QUE PRETENDE EFETUAR O PAGAMENTO E DEPOIS EM GERAR BOLETO. <u>CLIQUE NO BOLETO GERADO, QUE FICARÁ</u> AZUL, E DEPOIS EM IMPRIMIR.

| 🥭 .:: Contribuinte - SIGISS :: Windows Internet Exp                                         | lorer fornecido por Prefeitura | a Municipal Marília                  | _ 🗆 🗵                |
|---------------------------------------------------------------------------------------------|--------------------------------|--------------------------------------|----------------------|
| https://marilia.sigiss.com.br/contribuinte/main.php?msg=                                    |                                |                                      | <b>A</b> 😣           |
| SIG(SS                                                                                      | Cadastro                       | 5. Movimento 3. NF-e 3. Vínculo 3. I | Relátorios:, Sair :, |
| Declaração Mensal de Movimento                                                              |                                |                                      |                      |
|                                                                                             | Mês de Competência:            | Mar / 2013                           | Alterar              |
| 🖌 Serviços Prestados                                                                        |                                | Último Encerram                      | ento Abr/201         |
| 🧹 Escrituração Fiscal                                                                       |                                |                                      |                      |
| ✓ Encerramento                                                                              |                                |                                      |                      |
| <ul> <li>✓ Boletos</li> <li>■ Boleto Avulso e 2ª Via</li> <li>■ Histórico Boleto</li> </ul> |                                |                                      |                      |
| 🖌 Livro Fiscal                                                                              |                                |                                      |                      |
| ✓ Ferramentas NF-e                                                                          |                                |                                      |                      |

Para os SERVIÇOS TOMADOS, caso não haja tempo de escrituração, o contribuinte tem até 60 dias para encerrar o movimento. Para o recolhimento do ISSQN RETIDO, poderá utilizar a ferramenta **BOLETOS, BOLETO AVULSO, e em seguida GERAR BOLETO.** 

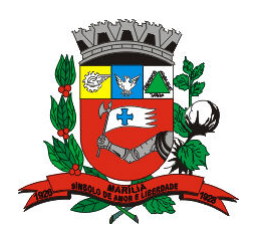

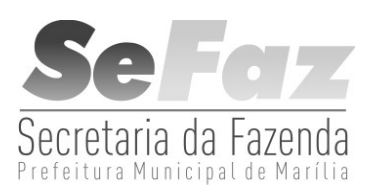

| Boletos P      | restado    |        |             |           |         |          |               |
|----------------|------------|--------|-------------|-----------|---------|----------|---------------|
| Referência (Mé | ès/Ano)    | Fatura | mento R\$   | ISS Total | R\$     | Saldo    | Devedor R\$   |
| Out/20         | 12         |        | 0,00        | 0,0       | 00      |          | -438,39       |
| Valor ISS      | R\$        |        |             |           |         |          |               |
| Observação:    |            |        |             |           |         |          |               |
|                |            |        |             |           |         | <u> </u> |               |
|                |            |        |             |           |         | <b>_</b> | Gerar Boleto  |
| 🧹 Historico E  | oleto Avul | S0     |             |           |         |          |               |
| Aviso          | Competé    | ència  | Emissão     | Valor R   | \$ Situ | ação     | Status 🔺      |
| 888097547      | 10/20      | 12     | 20/11/2012  | 290,74    | Vá      | lido     | Não Pago      |
| 888097562      | 10/20      | 12     | 20/11/2012  | 436,12    | Vá      | lido     | Não Pago      |
| 888099046      | 10/20      | 12     | 22/11/2012  | 464,69    | Vá      | lido     | Pago          |
| 4              |            |        |             |           |         |          |               |
|                |            |        | Histórico E | Boletos   | Imprimi | ir       | 2ª Via Boleto |

### CASO O CONTRIBUINTE TOME SERVIÇOS DE TERCEIROS QUE EMITA APENAS RPA, DEVERÁ SER RETIDO O ISSQN DE QUALQUER ATIVIDADE, E NÃO APENAS DAS ELENCADAS NO INCISO II DO PARÁGRAFO 3º ARTIGO 205 DA LEI COMPLEMENTAR 157/97.

Caso o tomador e o prestador do serviço sejam de Marília, o sistema SIGISS ao emitir a NF-e, disponibilizará ao tomador, a opção de visualizar a NF-e, antes de confirmar o recebimento da nota, que após ser <u>VALIDADA</u>, será automaticamente escriturada no SIGISS.

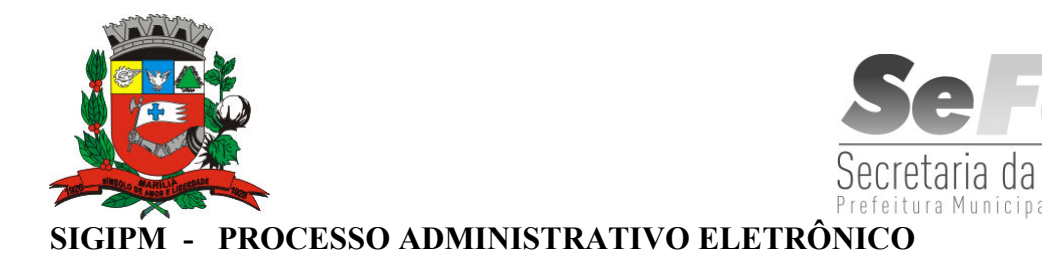

1- Para as novas inscrições, o contribuinte poderá solicitar a senha de acesso ao SIGISS através do site www.marilia.sp.gov.br, e no final da página, à direita, clicar no link **SIGIPM** :

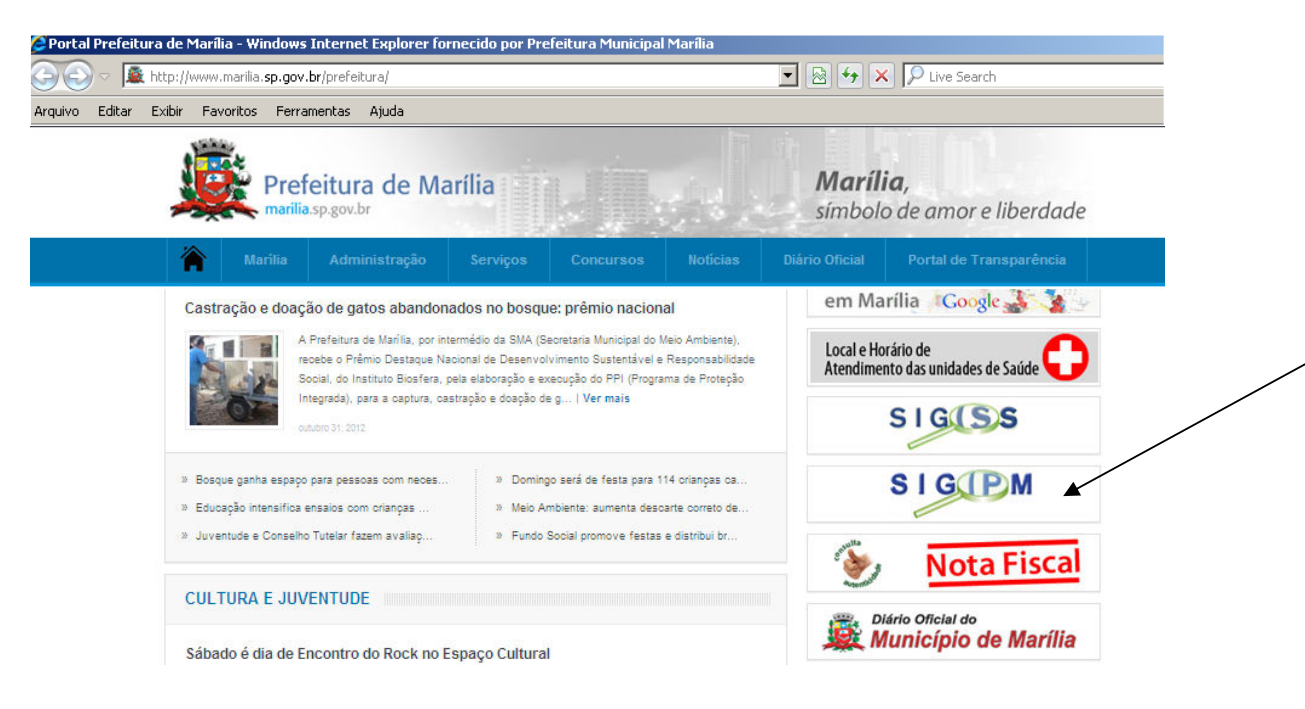

Se já tiver cadastro, acesse informando o e-mail e a senha, caso não tenha efetue seu cadastro, logo acima do local do e-mail.

|                                                 | BEM-VINDO AO SIGIPM!!!<br>(PROCESSO ADMINISTRATIVO ELETRÔNICO)                                                      |      |
|-------------------------------------------------|----------------------------------------------------------------------------------------------------|------|
| Parabéns por acessar                            | o SIGIPM - Sistema Integrado de Gerenciamento de Instrumentos Processuais Municipa                                  | ais. |
| Caro contribuinte, a p<br>processo administrati | artir desse momento você estará fazendo parte do sistema que vai revolucionar o<br>vo nos quadros do Poder Público. |      |
| O SIGIPM foi regula<br>aqui.                    | amentado pela DECRETO Nº 10086/09, para ler seu conteúdo na integra clique                                          |      |
| Links uteis ao contrib<br>ATIVIDADES QUE N      | uinte:<br>IECESSITAM DA CERTIDÃO DE DIRETRIZES DE USO DE SOLO                                                       |      |
| Para quaisquer dúvida<br>chefefiscal@marilia.sp | as e sugestões, contate-nos pelos e-mails descritos a seguir:<br>.gov.br                                            |      |
| Portanto, se vo                                 | cê contribuinte já é cadastrado, informe abaixo login e senha para acessar o sistema.                               |      |
|                                                 | Clique aqui para se cadastrar.                                                                                      |      |
|                                                 |                                                                                                    |      |
|                                                 | Email:                                                                                                    |      |
|                                                 | Cophay                                                                                                    |      |

RUA BAHIA, Nº 84 - MARÍLIA/SP - CEP 17501-900 - TEL; (14) 3402-6080 e 3402-6054

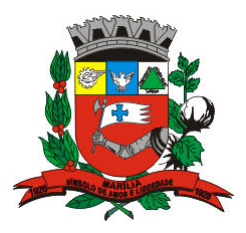

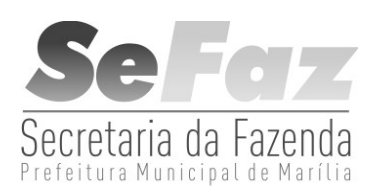

Após acessar o SIGIPM, clique em Abrir Novo Processo, desça o cursor até o CADASTRO MOBILIÁRIO, e em Pedido de Senha para Utilização da NF-e - Nota Fiscal Eletrônica e em avançar, onde deverá preencher a petição existente com o <u>CCM</u> que é a Inscrição Municipal e que será o seu <u>LOGIN</u> para o acesso no SIGISS, bem como deverá preencher a <u>RAZÃO SOCIAL</u>. Após este procedimento, clique em <u>SALVAR</u> e após clique em <u>PROTOCOLAR</u>.

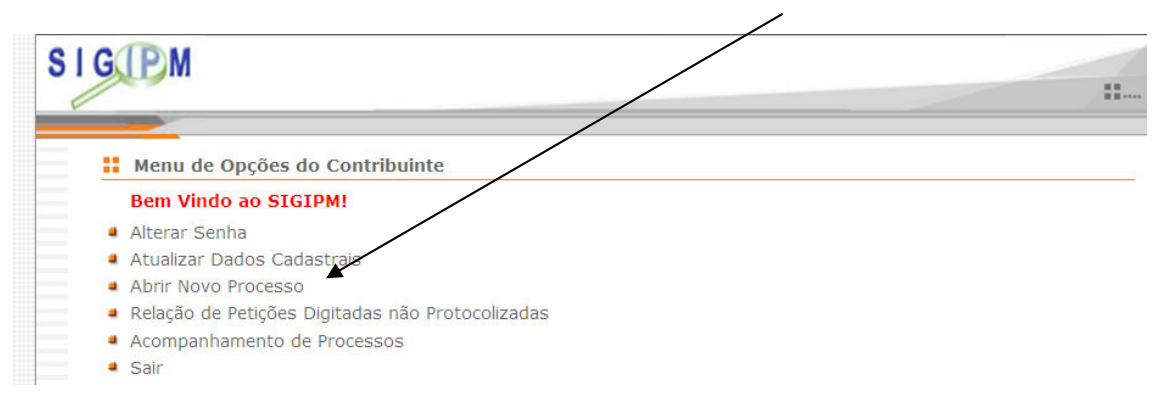

Desta forma, será enviado ao <u>SIGIPM</u> um processo eletrônico, que após serem verificadas as informações e a situação cadastral do contribuinte, será respondido, no mesmo processo, a decisão tomada. Se estiver tudo certo, será <u>DEFERIDO</u>, e informada a Senha de acesso. Caso tenha alguma inconsistência será <u>INDEFERIDO</u>, bem como informadas as divergências.

O contribuinte, para verificar a resposta, deverá acessar o SIGIPM e clicar em **Acompanhamento de Processos**.

No <u>SIGIPM</u> também poderá ser pedido o <u>CANCELAMENTO DO BOLETO</u> <u>EMITIDO PELO SIGISS</u>, seguindo as mesmas instruções acima, porém, deverá utilizar o <u>Pedido de Cancelamento de Boleto emitido pelo SIGISS</u>, devendo preencher os campos em aberto no requerimento, com o número do boleto obtido no <u>SIGISS</u>, em Movimento, alterar o mês, e ir em Boletos, Histórico de Boletos.

Qualquer dúvida entre em contato nos Telefones 3402-6054 ou 3402-6080.